## **Drop Roster**

1. Sign in to Faculty eServices

**Important!** If you do not see your classes for the current term, you must select it using 'Change Term'.

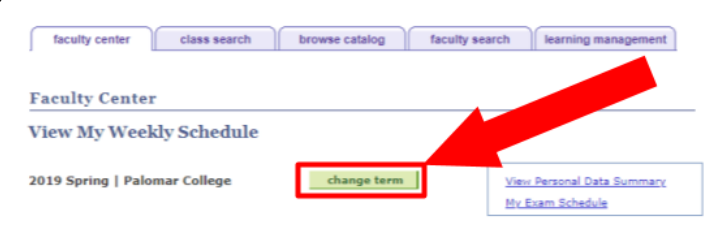

2. Click on 'Drop Roster'

| 6  | Cla      | ss R              | oste | r I  | er    |              |           | rosters               |                            |                       | class sea | arch          |              |        |                               |
|----|----------|-------------------|------|------|-------|--------------|-----------|-----------------------|----------------------------|-----------------------|-----------|---------------|--------------|--------|-------------------------------|
| 1  | <u> </u> | Class Permissions |      |      | 1     |              |           |                       |                            |                       | -         |               |              |        |                               |
|    |          | Grade Roster      |      |      |       |              |           |                       |                            |                       |           |               |              |        |                               |
| 1  |          |                   |      |      |       |              |           |                       |                            |                       |           |               |              |        |                               |
|    |          |                   |      | -    | Dr    | on R         | oster     |                       |                            |                       |           |               | _            |        |                               |
|    | No       | e: Il             | 9/:  | 0 u: | ers   | 1 A+         | bletics R | ility Mo              | ode.                       |                       |           |               |              |        |                               |
| 4  | (Fi      | om 1              | E 9/ | 101  | pols  | <b>1</b> ~** | Easter (  | tibility              | View.)                     |                       |           |               |              |        |                               |
|    | 18 5     |                   |      |      | olle  |              | Early /   | went                  | Dem 1                      | Mu                    | Evam Scho | white         |              |        |                               |
| 1  |          | Ľ'I               |      |      | 0e    | r I          | Ľ         | YE Roster             |                            |                       | cxam acre | <u>counc</u>  |              |        |                               |
|    |          |                   |      |      |       |              |           | Positive              | Attendance                 | L                     |           |               |              |        |                               |
| Se | ct di    | play              | opti | n:   |       | ۲            | how JI (  | Clauses Cl            | ass Data                   | Classes O             | nly       |               |              |        |                               |
| Му | Teac     | ing               | Sch  | dul  | > 2   | 118          | all > Pa  | lo sar Cc lege        |                            |                       |           |               |              |        |                               |
|    |          |                   |      |      |       |              |           |                       |                            |                       |           |               | View All   📳 | Eirst  | 1-6 of 6 🕨 Last               |
| Cl | s Pri    | m Gr              | d Ce | n D  | rp At | th Er        | rl 1Yr    | Pos Class             | Class Title                | 1                     | Enrolled  | Days & Times  |              | Room   | Class Dates                   |
| ล์ | 1        |                   | 1    | 8 (  | 8,    | • •          | ) (B)     | POSC 100-:<br>(72136) | 2 INTRO TO E<br>SCIENCE (I | POLITICAL<br>Lecture) | 38        | TuTh 2:20PM - | 3:45PM       | MD-315 | Aug 20, 2018-<br>Dec 15, 2018 |

**Notice:** Drop student for excessive absence up until the W deadline **Notice:** Drop students with an asterisk anytime in the term and enter the last date of attendance

|                     |                              |                       |         | 2019 Spring       |   |
|---------------------|------------------------------|-----------------------|---------|-------------------|---|
|                     |                              |                       |         |                   |   |
| Class Nbr Subject   | Catlg Nbr SectionDescription | Units                 | Course  | Status            |   |
|                     |                              |                       | Compone | nt                |   |
| Session: Full-Semst |                              |                       | Avail   | Wait              |   |
|                     |                              |                       | 0       | 0                 |   |
| Time:               | Room:                        | Dates:                |         |                   |   |
| Day(s):             | Description:                 | Instructor:           |         |                   |   |
| Er                  | nrollment Status             |                       |         | orop Student Link | ( |
| Total Students:     | 58 Attendance Type: W        | rsus                  |         | Detail            |   |
|                     | Personalize                  | Fino View All   🔤   🛗 | Firs    | 58 of 58 🖸 Last   |   |
| Student ID Name     |                              | Enrl Stat Drop Dt     | Rea     | ason Drop         |   |
|                     |                              | Enrolled              |         | Drop              |   |
|                     |                              | Dropped .2/23/201     | .8 NPA  | AY                |   |

4. Specify a reason for dropping the student from the drop down menu and enter the last date the student attended class

| Confirm Drop Selection                                                                                            |                                                                                                    |
|----------------------------------------------------------------------------------------------------|----------------------------------------------------------------------------------------------------|
| Please enter a Drop Reason fo<br>drop with penalty date of 03/20                                                  | r<br>/2019, last meeting date is needed.                                                                                           |
| Drop Reason:<br>Drop Date: (FASG) Failure to do Assign<br>(FEXM) Failure to take exan<br>(XAB) Excessive Absences | <ul> <li>oose from these meeting dates: 03/20/2019, 03/25, 03/27, 04/01,</li> <li>08, 04/10, 04/15, 04/17, 04/22, 04/24</li> </ul> |
| Final processing of the drop wil<br>return without processing.                                                    | l occur when you press the 'OK' button. 'Cancel' will                                                                              |
| OK Cancel                                                                                                    |                                                                                                    |

- 5. Click the 'OK' button
- 6. Note the 'Enrollment Status' column to confirm the student has been successfully dropped